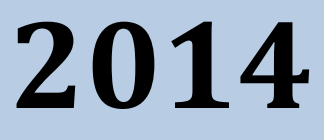

# MyanPay API Integration with Magento CMS

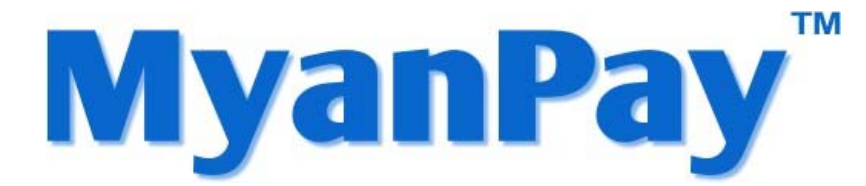

MyanPay Myanmar Soft-Gate Technology Co, Ltd. 1/1/2014

### **MyanPay API Integration with Magento CMS**

#### **MyanPay API Generating**

Step 1: Type <u>www.myanpay.com.mm</u> in your browser address bar. And type your business account username and password and click **Login** button.

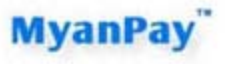

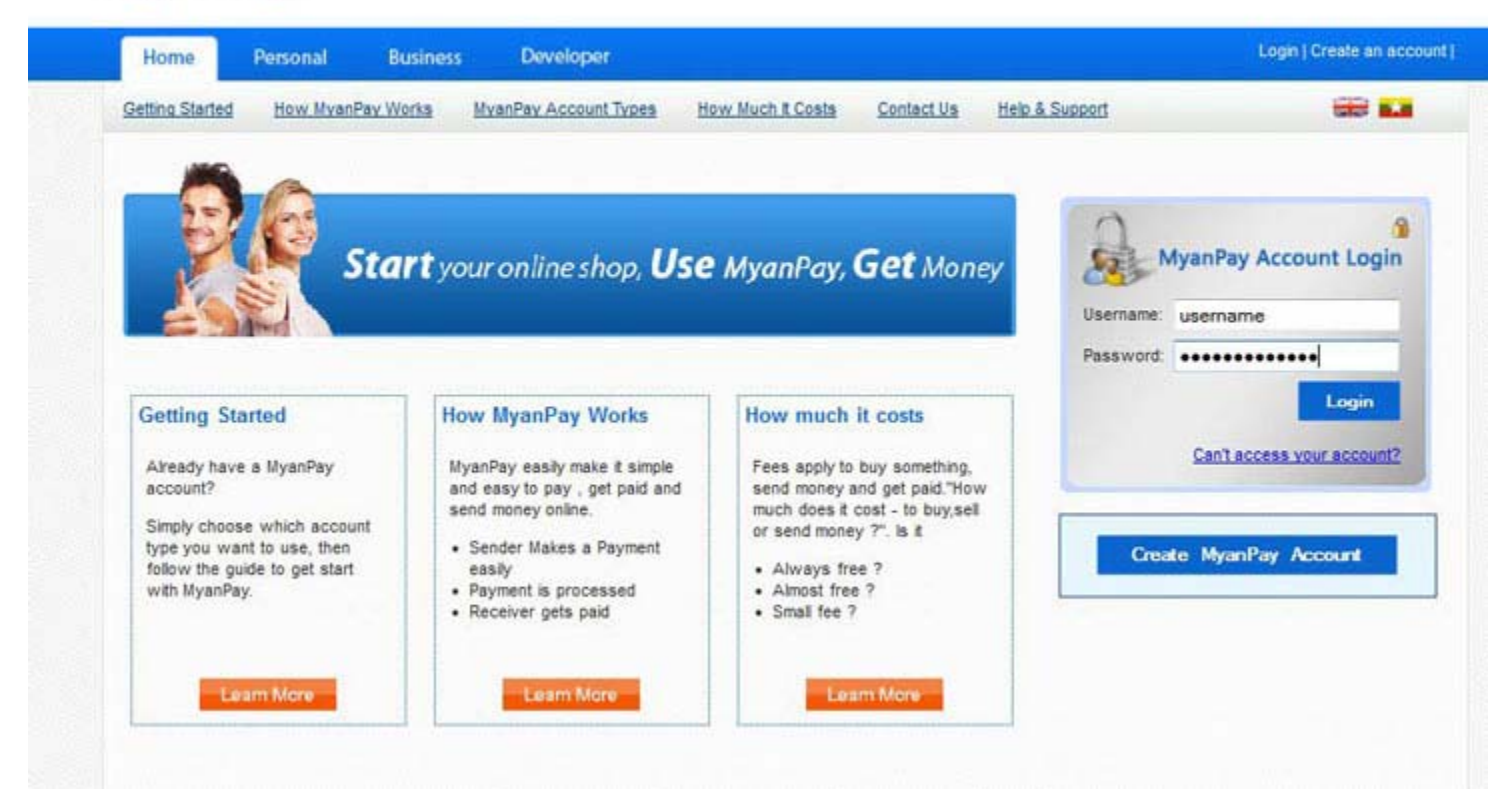

Step 2: Please type the text given and Click the Login button.

| Home           | Personal Busine   | ss Developer          |                      |            |                | Login | (Create an acc |
|----------------|-------------------|-----------------------|----------------------|------------|----------------|-------|----------------|
| etting Started | How MyanPay Works | MvanPay Account Types | How Much It Costs    | Contact.Us | Help & Support |       | *              |
|                |                   |                       | Enter the text below | . 🔒        |                |       |                |
|                |                   |                       |                      |            |                |       |                |
|                |                   |                       | a368e                |            |                |       |                |
|                |                   |                       |                      |            |                |       |                |

Step 3: Select the My Account Tab and Click the Profile.

| My Account                                                                                                    | Send Money                                                                                                    | Request Money                                                                                                    | Merchant Services                                                                                           |                                                                                              |                                                                                      |              |                                                                                              |                                                                        | Logs                                                                                            |
|----------------------------------------------------------------------------------------------------|----------------------------------------------------------------------------------------------------|----------------------------------------------------------------------------------------------------|----------------------------------------------------------------------------------------------------|----------------------------------------------------------------------------------------------|--------------------------------------------------------------------------------------|--------------|----------------------------------------------------------------------------------------------|------------------------------------------------------------------------|-------------------------------------------------------------------------------------------------|
| Overview Add Eu                                                                                                    | inda <u>Withdraw</u>                                                                                                    | Transaction History                                                                                                    | Problem Solving Ce                                                                                          | nter Profile                                                                                 | Help &                                                                               | Support      |                                                                                              |                                                                        |                                                                                                 |
| ekome ekkbusir                                                                                                    | ness                                                                                                    |                                                                                                    |                                                                                                    |                                                                                              |                                                                                      |              |                                                                                              | Balar                                                                  | ice                                                                                             |
| countType : Busines                                                                                                    | s   Verified                                                                                                    |                                                                                                    |                                                                                                    |                                                                                              |                                                                                      |              | 2,                                                                                           | 443,910.0                                                              | 0 Kyats                                                                                         |
|                                                                                                    |                                                                                                    |                                                                                                    |                                                                                                    |                                                                                              |                                                                                      |              |                                                                                              |                                                                        |                                                                                                 |
| LActivity   Payments re                                                                                                    | Icelved   Payments s                                                                                                    | end                                                                                                    |                                                                                                    |                                                                                              |                                                                                      |              |                                                                                              |                                                                        |                                                                                                 |
| All Activity - Saturda                                                                                                    | y, December 01, 2012                                                                                                    | to Friday, December 21, 2                                                                                                    | 2012                                                                                                    |                                                                                              |                                                                                      |              |                                                                                              |                                                                        |                                                                                                 |
|                                                                                                    |                                                                                                    |                                                                                                    |                                                                                                    |                                                                                              |                                                                                      |              |                                                                                              |                                                                        |                                                                                                 |
| Date                                                                                                    | Туре                                                                                                    |                                                                                                    | User Name                                                                                                   | Payment Status                                                                               | Details                                                                              | Order Status | Gross                                                                                        | Fee                                                                    | Net Amount                                                                                      |
| Date<br>December 21, 2012                                                                                                    | Type<br>Send Money For Go                                                                                                    | ods Via ExpressCheckOut Fri                                                                                                    | User Name<br>om eikkhine                                                                                    | Payment Status<br>Completed                                                                  | Details<br>details                                                                   | Order Status | Gross<br>1,504.98                                                                            | Fee<br>55.00                                                           | Net Amount<br>1,450.00                                                                          |
| Date<br>December 21, 2012<br>December 20, 2012                                                                                     | Type<br>Send Money For Goo<br>Send Money For Goo                                                                                         | ods Via ExpressCheckOut Fri<br>ods Via ExpressCheckOut Fri                                                                                                    | User Name<br>om eikichine<br>om eikichine                                                                   | Payment Status<br>Completed<br>Completed                                                     | Details<br>details<br>details                                                        | Order Status | Gross<br>1,504.98<br>754.99                                                                  | Fee<br>55.00<br>52.00                                                  | Net Amount<br>1,450.00<br>703.00                                                                |
| Date<br>December 21, 2012<br>December 20, 2012<br>December 20, 2012                                                                | Type<br>Send Money For Goo<br>Send Money For Goo<br>Send Money For Goo                                                                   | ods Via ExpressCheckOut Fri<br>ods Via ExpressCheckOut Fri<br>ods Via ExpressCheckOut Fri                                                                                                    | UserName<br>eikkhine<br>eikkhine<br>eikkhine                                                                | Payment Status<br>Completed<br>Completed<br>Completed                                        | Details<br>details<br>details<br>details                                             | Order Status | Gross<br>1,504.98<br>754.99<br>10,005.00                                                     | Fee<br>55.00<br>52.00<br>80.00                                         | Net Amount<br>1,450.00<br>703.00<br>9,925.00                                                    |
| Date<br>December 21, 2012<br>December 20, 2012<br>December 20, 2012<br>December 20, 2012                                           | Type<br>Send Money For Go<br>Send Money For Go<br>Send Money For Go<br>Send Money For Ser                                                | ods Via ExpressCheckOut Fri<br>ods Via ExpressCheckOut Fri<br>ods Via ExpressCheckOut Fri<br>rvice From                                                                                             | UserName om eikkhine om eikkhine om eikkhine eikkhine                                                       | Payment Status<br>Completed<br>Completed<br>Completed                                        | Details<br>details<br>details<br>details<br>details                                  | Order Status | Gross<br>1,504.98<br>754.99<br>10,005.00<br>50,000.00                                        | Fee<br>55.00<br>52.00<br>80.00<br>600.00                               | Net Amount<br>1,450.00<br>703.00<br>9,925.00<br>49,400.00                                       |
| Date<br>December 21, 2012<br>December 20, 2012<br>December 20, 2012<br>December 20, 2012                                           | Type<br>Send Money For Goo<br>Send Money For Goo<br>Send Money For Goo<br>Send Money For Sen<br>Send Money For Goo                       | ods VIa ExpressCheckOut Fri<br>ods VIa ExpressCheckOut Fri<br>ods VIa ExpressCheckOut Fri<br>Nice From<br>ods VIa ExpressCheckOut Fri                                                               | UserName UserName eikkhine eikkhine eikkhine eikkhine eikkhine tinmaunghtut                                 | Payment Status<br>Completed<br>Completed<br>Completed<br>Completed                           | Details<br>details<br>details<br>details<br>details<br>details                       | Order Status | Gross<br>1,504.98<br>754.99<br>10,005.00<br>50,000.00<br>57,135.00                           | Fee<br>55.00<br>52.00<br>80.00<br>600.00<br>221.00                     | Net Amount<br>1,450.00<br>703.00<br>9,925.00<br>49,400.00<br>56,914.00                          |
| Date<br>December 21, 2012<br>December 20, 2012<br>December 20, 2012<br>December 20, 2012<br>December 20, 2012                      | Type<br>Send Money For Go<br>Send Money For Go<br>Send Money For Go<br>Send Money For Go<br>Send Money For Go                            | ods Via ExpressCheckOut Fri<br>ods Via ExpressCheckOut Fri<br>ods Via ExpressCheckOut Fri<br>Nice From<br>ods Via ExpressCheckOut Fri<br>ods Via ExpressCheckOut Fri                                | UserName eikkhine eikkhine eikkhine eikkhine eikkhine eikkhine eikkhine eikkhine om tinmaunghut om eikkhine | Payment Status<br>Completed<br>Completed<br>Completed<br>Completed<br>Completed              | Details<br>details<br>details<br>details<br>details<br>details                       | Order Status | Gross<br>1,504.98<br>754.99<br>10,005.00<br>50,000.00<br>57,135.00<br>57,080.00              | Fee<br>55.00<br>52.00<br>80.00<br>600.00<br>221.00                     | Net Amount<br>1,450.00<br>703.00<br>9,925.00<br>49,400.00<br>56,914.00<br>56,859.00             |
| Date<br>December 21, 2012<br>December 20, 2012<br>December 20, 2012<br>December 20, 2012<br>December 20, 2012<br>December 19, 2012 | Type<br>Send Money For Gou<br>Send Money For Gou<br>Send Money For Sen<br>Send Money For Gou<br>Send Money For Gou<br>Send Money For Gou | ods Via ExpressCheckOut Fri<br>ods Via ExpressCheckOut Fri<br>ods Via ExpressCheckOut Fri<br>Nice From<br>ods Via ExpressCheckOut Fri<br>ods Via ExpressCheckOut Fri<br>ods Via ExpressCheckOut Fri | UserName eikkhine eikkhine eikkhine eikkhine eikkhine eikkhine eikkhine eikkhine eikkhine eikkhine          | Payment Status<br>Completed<br>Completed<br>Completed<br>Completed<br>Completed<br>Completed | Details<br>details<br>details<br>details<br>details<br>details<br>details<br>details | Order Status | Gross<br>1,504.98<br>754.99<br>10,005.00<br>50,000.00<br>57,135.00<br>57,080.00<br>57,080.00 | Fee<br>55:00<br>52:00<br>80:00<br>600:00<br>221:00<br>221:00<br>221:00 | Net Amoun<br>1,450.00<br>703.00<br>9,925.00<br>49,400.00<br>56,814.00<br>56,859.00<br>56,859.00 |

Step 4: Select the Selling Preferences Tab and Click View API Access.

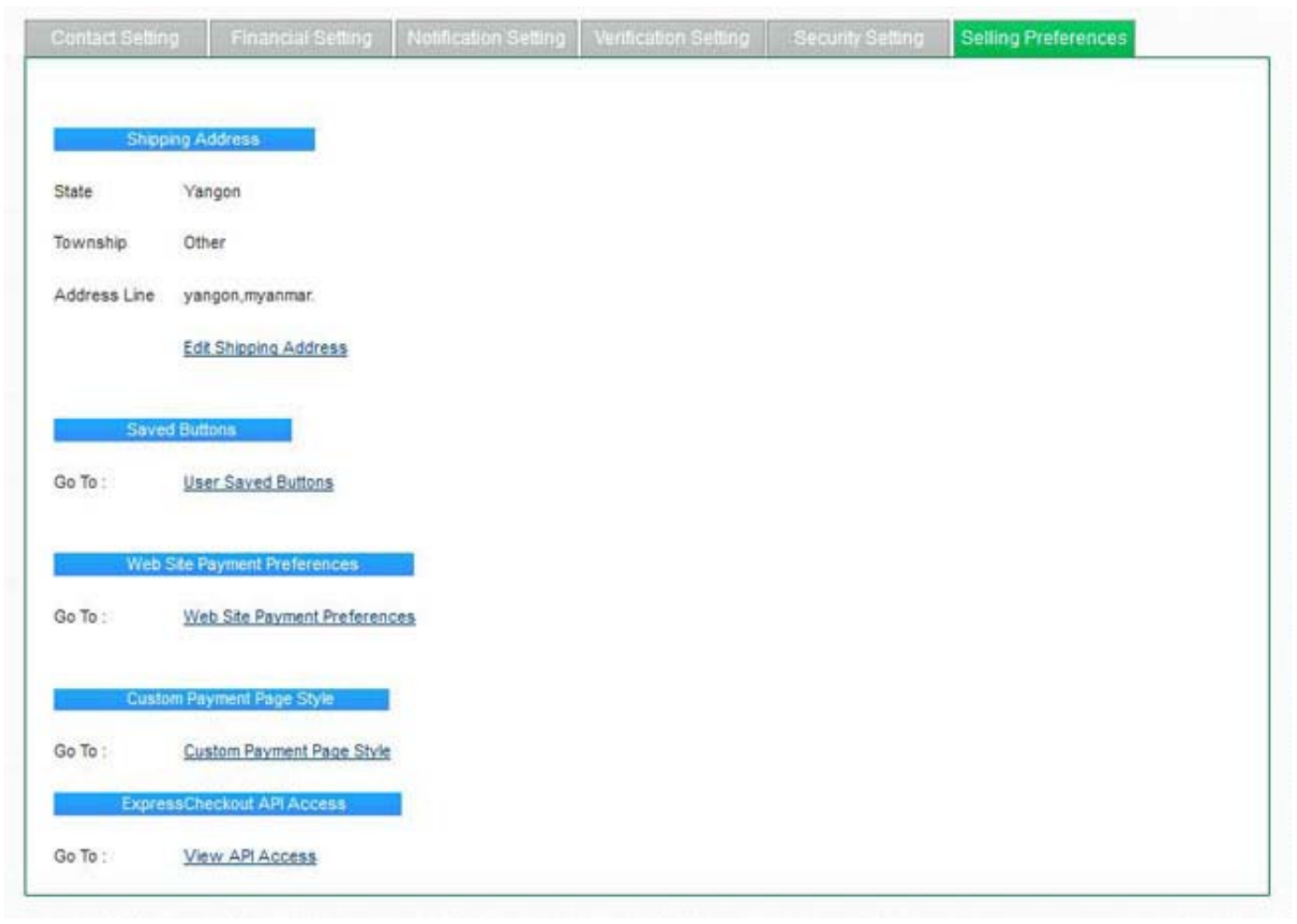

Step 5: You will see the API Access Page and Click View API Credentials.

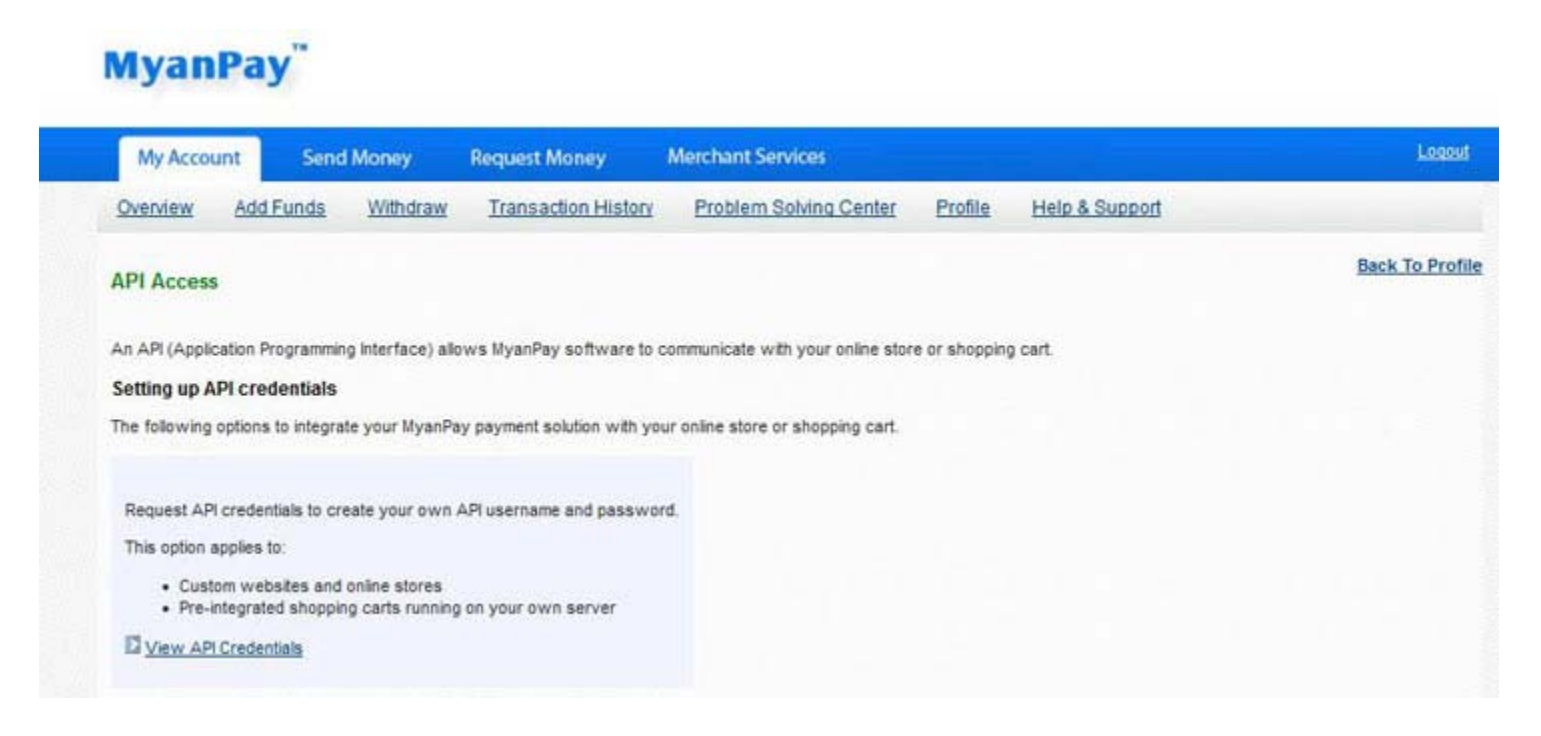

Step 6: Then, you will see **API username**, **password** and **signature**. You have to use them in adding MyanPay Payment Module at your Magento CMS and Click **Done** button.

## MyanPay"

|               | int Send       | Money                                            | Request Money                                                                                         | Merchant Services                                                                                                    |                 |                                      | Logout        |
|---------------|----------------|--------------------------------------------------|----------------------------------------------------------------------------------------------------|----------------------------------------------------------------------------------------------------|-----------------|--------------------------------------|---------------|
| Overview      | Add Funds      | Withdraw                                         | Transaction Histor                                                                                    | Problem Solving Center                                                                                                    | Profile         | Help & Support                       | -             |
| /iew or Rei   | move API Sig   | gnature                                          |                                                                                                    |                                                                                                    |                 |                                      | Back To Profi |
| Develo        | pers: Do not s | share your cre                                   | edential information w                                                                                | ith anyone. Store in a secure k                                                                                                    | ocation with    | h limited access.                    |               |
| or precontin  | igurea snoppir | ng carts: copy                                   | and paste the API userna                                                                              | ime, password, and signature into y                                                                                                    | our snopping    | g cart configuration or administrati | on screen.    |
| or building d | custom shoppi  | ing carts: Store                                 | the following credential                                                                              | information in a secure location with                                                                                                    | imited acce     | 55.                                  |               |
| or building c | custom shoppi  | ng carts: Store                                  | ethe following credential edential Express                                                            | information in a secure location with<br>Checkout                                                                                          | i limited acce  | 55                                   |               |
| or building c | custom shoppi  | ng carts: Store<br>Cro<br>AP                     | the following credential<br>edential Express<br>I Username _ekkbu9                                    | information in a secure location with<br>Checkout<br>479374114_myanpayAPI                                                                  | 1 limited acce  | 55,                                  |               |
| or building d | custom shoppi  | ng carts: Store<br>Cro<br>AP<br>AP               | edential Express<br>I Username _ekkbu9                                                                | information in a secure location with<br>Checkout<br>479374114_myanpayAPI<br>ZVB6B1PLPL                                                    | 1 limited acce  | 55,                                  |               |
| or building o | custom shoppi  | ng carts: Store<br>Cro<br>AP<br>AP<br>Sig        | edential Express<br>I Username _ekkbu9<br>I Password 9H61P22<br>Inature W6uK62                        | information in a secure location with<br>Checkout<br>479374114_myanpayAPI<br>ZVB6B1PLPL<br>SMJ6lo2vhzLtQwJ7L8HtL2jk3Nk8b7                  | millimited acce | ss<br>206u71BKO0E24B                 |               |
| or building d | custom shoppi  | ng carts: Store<br>Crv<br>AP<br>AP<br>Sig<br>Rev | edential Express<br>I Username _ekkbu9<br>I Password 9H61P22<br>Inature W6uK62<br>quest Date 9/24/201 | information in a secure location with<br>Checkout<br>479374114_myanpayAPI<br>ZVB6B1PLPL<br>SMJ6lo2vhzL1QwJ7L8HtL2jk3Nk8b7<br>2 11:30:49 AM | Imited acce     | ss.<br>206u718KO0E248                |               |

#### **Magento Installation**

- Step 1: Please visit at <u>www.magentocommerce.com</u> for Magento CMS Solution. Magento Community Edition is a Free and open source e-commerce solution.
- Step 2: Please download Magento Community Edition Shopping CMS Solution for your website.

http://www.magentocommerce.com/download

- Step 3: Install Magento solution at your website project folder.
  - For Magento documentation, please visit as following link.
  - http://www.magentocommerce.com/wiki/1\_-\_installation\_and\_configuration/magento\_installation\_guide

#### Adding MyanPay Payment Module at your Magento CMS

Step 1: Please download MyanPay Payment API for Magento at the following Link.

https://www.myanpay.com.mm/Download/Zip/Magento MyanPay Ext\_v1.1.zip

Step 2: Then, please extract "Magento\_MyanPay\_Ext\_v1.1.zip". You will see the 'app' folder.

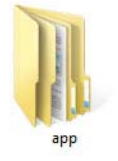

Step 3: Please **copy** these **app** folders and **paste** to your Magento CMS folder at your hosting panel. (Note: you need to allow overwrite files.)

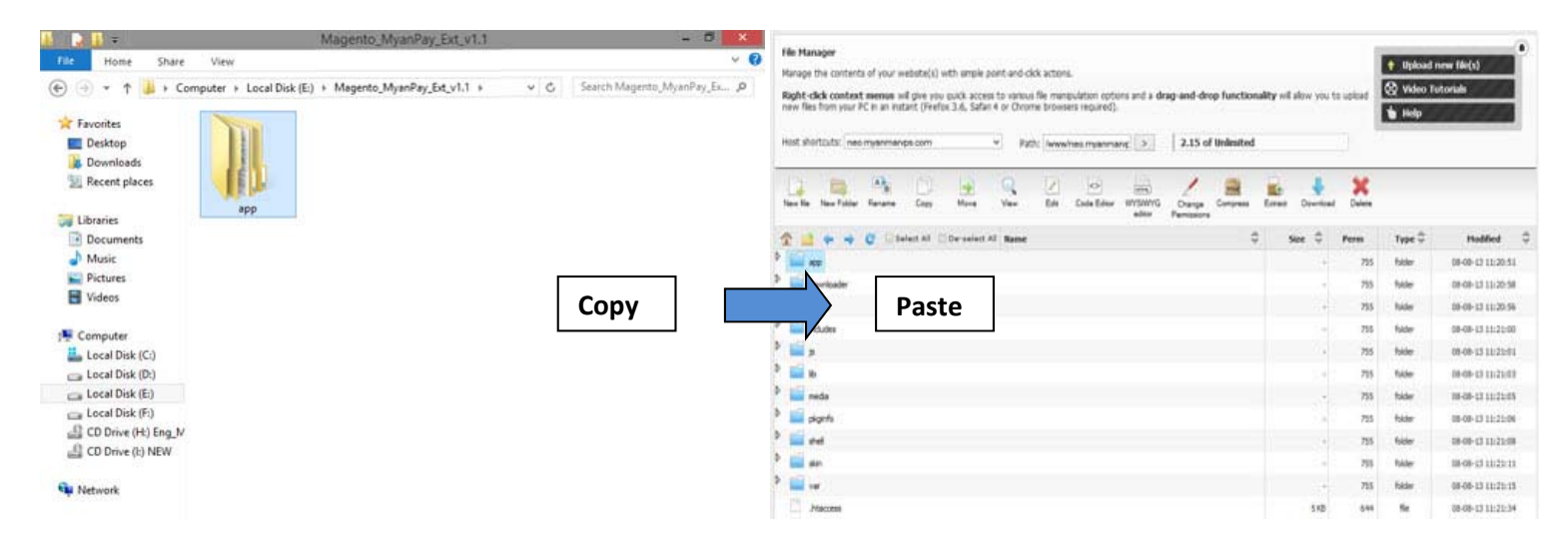

Step 4: Then, please login to your Magento Admin Panel and type the username and password.

|   | Log in to Admin Panel |           | -     |
|---|-----------------------|-----------|-------|
|   | User Name:            | Password: |       |
|   | Eorool your password? |           | Login |
| 1 |                       |           |       |
| - |                       |           |       |

Step 5: If Cache Control is enabled in Magento go to **System** >> **Cache Management** section, Check all cache type to **select all**. Select actions to **Refresh** and Click Submit.

| Magento Admin I                | Panel                              |                                           |                              | Glob    | al Record Search     | Log      | ged in as admin   Friday, August 9, 2013   <u>Triv M</u>                                                                                                    | eaento Go fur Fine   Loa Ou        |
|--------------------------------|------------------------------------|-------------------------------------------|------------------------------|---------|----------------------|----------|----------------------------------------------------------------------------------------------------|------------------------------------|
| Dashboard Sales Cat            | alog Mobile Custome                | s Promotions                              | Newsletter CMS               | Reports | System               |          |                                                                                                    | 🤨 Gel help for this page           |
| U Latest Message: Magento CE 1 | 1.1.0-stable Now Available Read de | tain                                      |                              |         | My Account           | eve 1 cm | ical, 4 major, 19 minor and 39 notice unread messa                                                                                                    | pe(s). <u>Go to messages lider</u> |
|                                |                                    |                                           |                              |         | Notifications        |          | CARLES CONTRACTOR DE CONTRACTOR DE CONTRACTO |                                    |
| Cache Storage Manage           | ment                               |                                           |                              |         | Tools                | 24       | 🕑 Fleish Magento Cache                                                                                                    | D Flush Cache Stinage              |
|                                |                                    |                                           |                              |         | Web Services         |          |                                                                                                    |                                    |
| Select AS Unselect AL   Select | Valbie:   Unselect Vicible:   8 R  | res selected                              |                              |         | Design               |          | Acter                                                                                                    | Refresh v                          |
| Cache Type                     | Description                        |                                           |                              |         | Import/Export        |          | Associated Taps                                                                                                    | Status                             |
| Configuration                  | System(config.xml, local.xm        | I) and modules con                        | figuration files(config.xml) |         | Manage Currency      |          | CONFIG                                                                                                    | ENABLED                            |
| <ul> <li>Layouts</li> </ul>    | Layout building instructions       | ki la la la la la la la la la la la la la |                              |         | Transactional Emails | 1        | LAYOUT_GENERAL_CACHE_T                                                                                                    | AG ENABLED                         |
| Blocks HTML output             | Page blocks HTML                   |                                           |                              |         | Custom Uniching      |          | BLOCK_HTML                                                                                                    | ENABLED                            |
| Translations                   | Translation files.                 |                                           |                              |         | Custom variables     |          | TRANSLATE                                                                                                    | ENAILED                            |
| Collections Data               | Collection data files.             |                                           |                              |         | Permissions          |          | COLLECTION_DATA                                                                                                    | C CHARLED                          |
| EAV types and attributes       | Entity types declaration cac       | he.                                       |                              |         | Magento Connect      | 4        | EAV                                                                                                    | ENAILED                            |
| ☑ Web Services Configuration   | Web Services definition file       | s (api.xml)                               |                              |         | Cache Management     |          | CONFIG_API                                                                                                    | ENABLED                            |
| 😿 Web Services Configuration   | Web Services definition file       | s (api2.xml).                             |                              |         | Index Management     |          | CONFIG_API2                                                                                                    | ENABLED                            |
|                                |                                    |                                           |                              |         | Manage Stores        |          |                                                                                                    |                                    |
| Additional Cache Manager       | ient                               |                                           |                              |         | Order Statuses       |          |                                                                                                    |                                    |
|                                |                                    |                                           |                              |         | Configuration        |          |                                                                                                    |                                    |

Flaish JavaScript/CSS Cache Therea JavaScript and CSS files contened to one file.

#### Step 6: Please go to System >> Configuration

| Magento Admin Panel                       | ú.                                         | Glo     | bal Record Search     | Logged in as admin.   Friday, August 9, 2013   Try Materito Go. for Free   Los Out      |
|-------------------------------------------|--------------------------------------------|---------|-----------------------|-----------------------------------------------------------------------------------------|
| Dashboard Sales Catalog                   | Mobile Customers Promotions Newsletter CMS | Reports | System                | 🕐 Get help for this page                                                                |
| () Latent Mensage: Magento CE 1.6.1 D-ata | tile Now Available Read defails            |         | My Account            | ave 1 (ribbe), 4 major, 19 minor and 39 notice united message(k). Go to messages inter- |
|                                           |                                            |         | Notifications         |                                                                                         |
| Current Configuration Scope:              | General                                    |         | Tools                 | Save Contig                                                                             |
| Default Config 🔍 의                        |                                            |         | Web Services          |                                                                                         |
| Manage Stores                             | Countries Options                          |         | Design                | •                                                                                       |
| Configuration                             | States Options                             |         | Import/Export         | •                                                                                       |
| comgulation                               | Locale Options                             |         | Manage Currency       | 1 <u>9</u>                                                                              |
| <ul> <li>GENERAL</li> </ul>               | Store Information                          |         | Transactional Emple   | -1 O                                                                                    |
| General                                   |                                            |         | Trans-actional Emails |                                                                                         |
| Web                                       |                                            |         | Custom Variables      |                                                                                         |
| Design                                    |                                            |         | Permissions           | 4                                                                                       |
| Currency Setup                            |                                            |         | Magento Connect       | *                                                                                       |
| Store Email Addresses                     |                                            |         | Cache Management      |                                                                                         |
| Contacts                                  |                                            |         | index Management      |                                                                                         |
| Reports                                   |                                            |         | Manage Stores         |                                                                                         |
| Content Management                        |                                            |         | Order Statuses        |                                                                                         |
| CATALOG                                   |                                            |         | Configuration         |                                                                                         |

#### Step 7: Click Advanced in Configuration >> Advanced

| Advanced          |                      |             |              | Save Config |
|-------------------|----------------------|-------------|--------------|-------------|
| - Mill 9          | Wige Crom            | A Minadia - |              |             |
| Sales             | Mage_CurrencySymbol  | Enable      | •            |             |
| Sales Emails      | Mage_Customer        | Enable      | (v)          |             |
| PDF Print-outs    | Mage Dataflow        | Enable      |              |             |
| Тах               | Nace Directory       | Enable      | 101          |             |
| Checkout          | wade"nanoni          | Endert      | ×3           |             |
| Shipping Settings | Mage_Downloadable    | Enable      | v            |             |
| Shipping Methods  | Mage_Eav             | Enable      | v            |             |
| Google API        | Mage_GittMessage     | Enable      | v            |             |
| Payment Methods   | Mage_GoogleAnalytics | Enable      | V            |             |
| Payment Services  | Mage GoogleCheckout  | Enable      | [ <b>u</b> ] |             |
| Moneybookers      | Hage imposffund      | Enable      | 101          |             |
|                   | wade_withwestow      | Endoie      |              |             |
| * SERVICES        | Mage_index           | Enable      | *            |             |
| Magento Core API  | Mage_Install         | Enable      | v.           |             |
| OAuth             | Mage_Log             | Enable      | [v]          |             |
| ADVANCED          | Mage_Media           | Enable      |              |             |
| Admin             | Hana Newsletter      | Eeshie      | 121          |             |
| System            | waye_reestern        | LINGTE      | 121          |             |
| Advanced          | Mage_Oauth           | Enable      | 3            |             |
| Developer         | Mage_Page            | Enable      | 2            |             |
|                   |                      |             |              |             |

#### Step 8: Check SoftGate\_MyanPay Modules must be Enable.

| C Street Cooling |
|------------------|
| 9<br>9           |
| v                |
|                  |
| v.               |
| w .              |
|                  |
| w.               |
| U                |
|                  |
| w .              |
| U                |
| U                |
|                  |
| <b>v</b>         |
|                  |
|                  |

Step 9: Click Payment Methods in Configuration >> Sales. Then, you will see the MyanPay Express Checkout in Payment Module List .Select it and Click. Please insert your MyanPay API username, password and signature (Note: This information can be generated from your MyanPay Business Account.)

| Google Sitemap                | and a second second                      |                                                   |            | õ     |
|-------------------------------|------------------------------------------|---------------------------------------------------|------------|-------|
| RSS Feeds                     | entrantiest.                             |                                                   |            | · · · |
| Email to a Friend             | MyanPay Payment Gateway                  |                                                   |            |       |
|                               | Enabled                                  | Yes                                               | (WEBSITE)  |       |
| <ul> <li>CUSTOMERS</li> </ul> | Title                                    | MyanPay Payment Gateway                           | IVEB5/7E)  |       |
| Newsletter                    | - Additioners and a                      |                                                   |            |       |
| Customer Configuration        | New order status                         | Pending (v)                                       | (wtilismt) |       |
| Wishlist                      | API Usemame                              | _junio8815178564_myanpayAPI                       | (weasing)  |       |
| Promotions                    | APt Password                             | 0AH1DI5D723QMEM5                                  | (WEBSITE)  |       |
| Persistent Shopping Cart      | API Signature                            | Q3m3w02f1eA2TxKx3yOn2tdvea54ol4pADS82u6K          | (weesine)  |       |
| SALES                         | Mode                                     | Test                                              | (WEBSITE)  |       |
| Sales                         | 1.1.1.1.1.1.1.1.1.1.1.1.1.1.1.1.1.1.1.1. | + Live mode ++ https://www.myanpay.com.mm         |            |       |
| Sales Emails                  |                                          | Test mode == https://www.myanpey-virtualbox.com   |            |       |
| PDF Print-outs                | HeaderLogo                               | http://www.softgate-technology.com/wp-content/upl | (weesing   |       |
| Tax                           | Brand Name                               | Ko Htut                                           | (WEBSITE)  |       |
| Checkout                      | Seller Phone                             | 0973020880                                        | (WEBSITE)  |       |
| Shipping Settings             | 1 1222 1223                              |                                                   |            |       |
| Shipping Methods              |                                          |                                                   |            |       |
| Google API                    |                                          |                                                   |            |       |
| Payment Methods               |                                          |                                                   |            |       |
| Payment Services              |                                          |                                                   |            |       |
| Moneybookers                  |                                          |                                                   |            |       |

After filling these requirements, Click the Save Config button. Now, You finish your MyanPay API Integration with Magento.

#### How to Checkout with MyanPay Payment System at your Magento CMS

Step 1: Go to your Shopping Website. Please choose the product that you want.

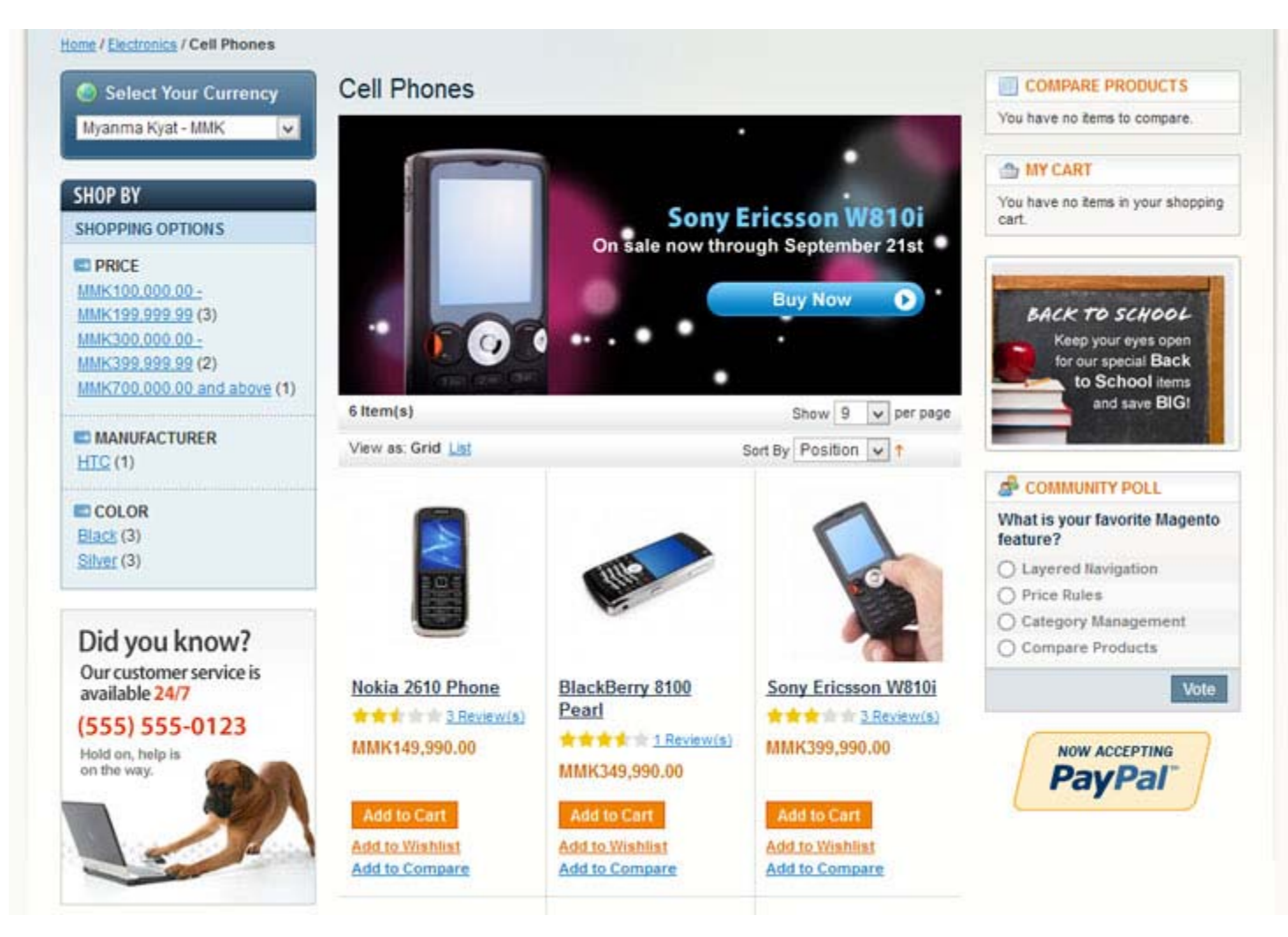

You can see product detail. If you want to buy that product, click the Add to Cart button.

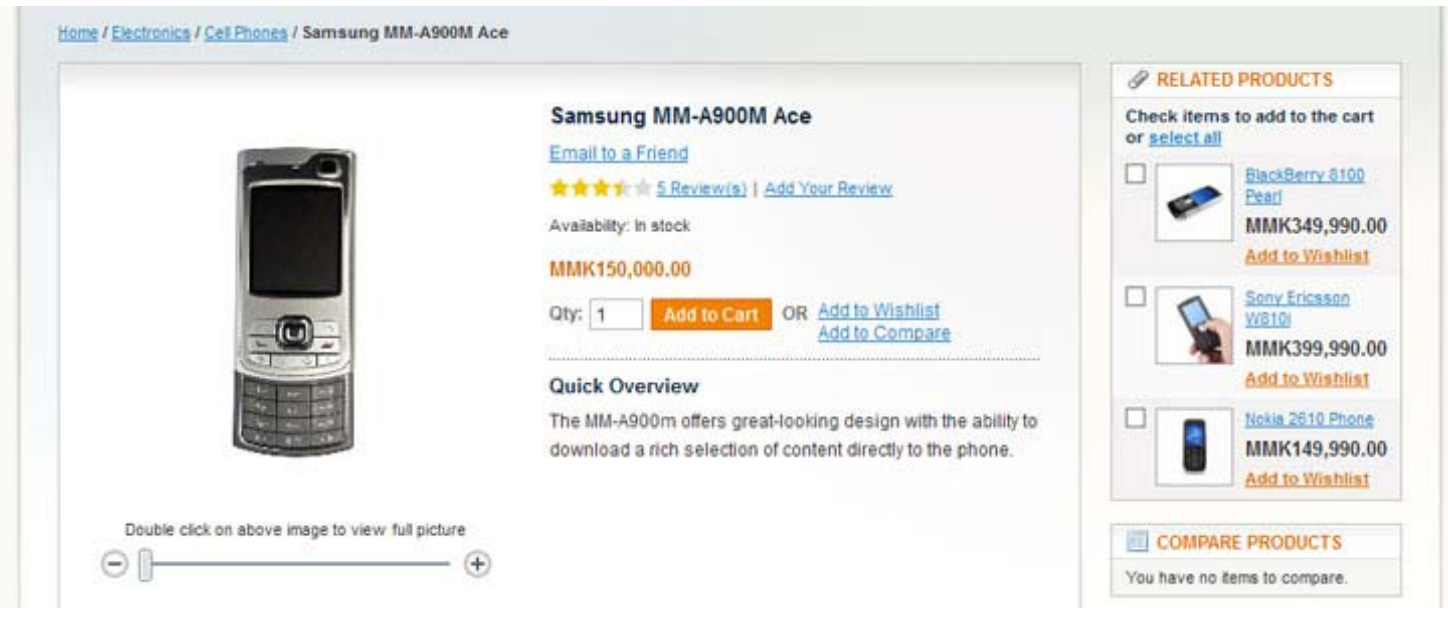

Step 2: Then, you will see the all of shopping cart information. If you want to add more products to your cart, click **Continue Shopping**. Otherwise, if you are ready to continue with checkout, Click the **Proceed to Checkout** button.

| AT&T 852              | 25 PDA was added to your shopping ca                                                                            | rL.                                                                           |      |               |                     |                   |      |
|-----------------------|----------------------------------------------------------------------------------------------------|-------------------------------------------------------------------------------|------|---------------|---------------------|-------------------|------|
|                       | Product Name                                                                                                    |                                                                               | 1    | Unit Price    | Qty                 | Subtotal          |      |
| 2                     | Samsung MM-A900M Ace                                                                                            |                                                                               | Edit | MMK150,000.00 | 1                   | MMK150,000.00     | 6    |
|                       | AT&T 8525 PDA                                                                                                   |                                                                               | Edit | MMK199,990.00 | 1                   | MMK199,990.00     | 6    |
| Continue S            | hopping                                                                                                    |                                                                               |      | Clear Shoppin | g Cart              | Update Shopping C | Cart |
| Based on y interested | your selection, you may be<br>in the following items:<br>Zolof The Rock And Roll<br>Destroyer, I OL Cat J shirt | # DISCOUNT CODES<br>Enter your coupon code if you have                        | one. | Gra           | Subtota<br>and Tota | MMK349,99         | 0.00 |
| 2                     | MMK13,500.00<br>As low as MMK9.500.00                                                                           | Apply Coupon                                                                  |      |               | Proce               | ed to Checkout    | ses  |
|                       | Add to Wishlist<br>Add to Compare                                                                               | ESTIMATE SHIPPING AND T<br>Enter your destination to get a shipp<br>estimate. | AX   |               |                     |                   |      |

On the Checkout page, Click **Continue** Button step by step until the **Payment Information** step.

|                                                                             | Q Search entire      | store here Search                                                               |
|-----------------------------------------------------------------------------|----------------------|---------------------------------------------------------------------------------|
| Magento                                                                     | My Account   My Wish | Welcome, Neo Ko Htu<br>list   <u>My Cart (2 tems)</u>   <u>Checkout</u>   Log O |
|                                                                             |                      | Your Language: English Your Currency: MMK                                       |
| urniture Electronics Apparel                                                |                      |                                                                                 |
| Checkout                                                                    |                      | YOUR CHECKOUT PROGRESS                                                          |
|                                                                             |                      | Billing Address                                                                 |
| Billing Information                                                         |                      | Shipping Address                                                                |
| Solort a hilling address from your address book or enter a new address      |                      | Shipping Method                                                                 |
| Neo Ko Htut, Shwe Gone Daing, Yangon, Yangon 951, Myanmar [Burma]           | V                    | Payment Method                                                                  |
| <ul> <li>Ship to this address</li> <li>Ship to different address</li> </ul> |                      | 14 22                                                                           |
|                                                                             | * Required Fields    |                                                                                 |
| 2 Shipping Information                                                      |                      |                                                                                 |
| 3 Shipping Method                                                           |                      |                                                                                 |
| 4 Payment Information                                                       |                      |                                                                                 |
| 5 Order Review                                                              |                      |                                                                                 |

Step 3: In this **Payment Information** step, Choice MyanPay Payment Gateway and Click **Continue** Button to proceed to the Order Summary.

| Checkout                                                                                 | YOUR CHECKOUT PROGRESS                                                                                 |
|------------------------------------------------------------------------------------------|----------------------------------------------------------------------------------------------------|
|                                                                                          | Billing Address   Change                                                                               |
| Billing Information     Shipping Information     Shipping Method     Payment Information | Neo Ko Htut<br>Soft-Gate<br>Shwe Gone Daing<br>Yangon, Yangon, 951<br>Myanmar (Burma)<br>T: 0973020880 |
| MyanPay Payment Gateway                                                                  | Shipping Address   Chang<br>Neo Ko Htut<br>Soft-Gate                                                   |
| Credit Card (saved)                                                                      | Shwe Gone Daing<br>Yangon, Yangon, 951<br>Myanmar [Burma]<br>T: 0973020880                             |
|                                                                                          | * Required Fields Shipping Method   Change                                                             |
| T Back                                                                                   | Flat Rate - Fixed MMK0.00                                                                              |
| 5 Order Review                                                                           | Payment Method                                                                                         |

Step 4: Order Review step can review the order and Click **Place Order** Button if everything is correct. When you click it, you will be redirected to MyanPay Payment Server to approve the payment.

| Checkout                                      |                                          |                  |                           | YOUR CHECKOUT PROGRESS                                                                                 |  |
|-----------------------------------------------|------------------------------------------|------------------|---------------------------|----------------------------------------------------------------------------------------------------|--|
|                                               |                                          |                  |                           | Billing Address   Change                                                                               |  |
| Billing Information     Shipping Information  |                                          |                  |                           | Neo Ko Htut<br>Soft-Gate<br>Shwe Gone Daing<br>Yangon, Yangon, 951<br>Myanmar [Burma]<br>T: 0973020880 |  |
| Shipping Method                               |                                          |                  |                           |                                                                                                    |  |
| 4 Payment Information                         |                                          |                  |                           |                                                                                                    |  |
| 6 Order Review                                |                                          |                  |                           | Shipping Address   Change                                                                              |  |
| Product Name                                  | Price                                    | Qty              | Subtotal                  | Neo Ko Htut                                                                                            |  |
| Samsung MM-A900M Ace                          | MMK150,000.00                            | 1                | MMK150,000.00             | Soft-Gate                                                                                              |  |
| AT&T 8525 PDA                                 | MMK199,990.00                            | 1                | MMK199,990.00             | Yangon, Yangon, 951                                                                                    |  |
|                                               | Su<br>Shipping & Handling (Flat Rate - F | btotal<br>Fixed) | ММК349,990.00<br>ММК0.00  | Myanmar [Burma]<br>T: 0973020880                                                                       |  |
| Grand Total MMK349,990.00                     |                                          |                  |                           | Shipping Method   Change                                                                               |  |
| Your credit card will be charged for \$349.99 |                                          |                  | Flat Rate - Fixed MMK0.00 |                                                                                                    |  |
| Forgot an Item? Edit Your Cart                |                                          | F                | Place Order               | Payment Method   Change                                                                                |  |
|                                               |                                          | -                |                           | MyanPay Payment Gateway                                                                                |  |

Step 5: On the MyanPay Order Summary page, review the summary of the products that make up the order. Login with MyanPay account user name and password.

| MyanPay"                                                                                                    |                      |            |                             | Soft-Gate Technology<br>Business & IT Service Provide<br>Phone No : 0973020880 |
|----------------------------------------------------------------------------------------------------|----------------------|------------|-----------------------------|--------------------------------------------------------------------------------|
| Order summary from juniorMarchO                                                                                                    | ne (349990.00 Kyats) |            |                             |                                                                                |
| Item Name                                                                                                    | Item Number          | Item Price | Quantity                    | Amount                                                                         |
| Samsung MM-A900M Ace                                                                                                    | MM-A900M             | 150000.00  | 1                           | 150000.00                                                                      |
| AT-T 8525 PDA                                                                                                    | 8525PDA              | 199990.00  | 1                           | 199990.00                                                                      |
|                                                                                                    |                      |            | Item Amount<br>Total Amount | 349990.00<br><b>349990.00</b>                                                  |
| Pay your order with MyanPay<br>Pay your order by logging in with MyanPay<br>(OR)<br>Don't you have MyanPay Acount?<br>Create MyanPay Account | ι.                   |            | Userna<br>Passwi            | MyanPay Account Login me: ord: Login Cantaccess your account?                  |

MyanPay Site MyanPay. The safer, easier way to pay. For more information, read our Security Policy and Privacy Policy.

Step 6: After login success, you can review order information on the MyanPay payment page that make up the order. Click **Continue** Button to approval process for payment. It will redirect to your shopping page again.

| MyanPay"                                             |             |               |              | Soft-Gate Technolog<br>Business & IT Service Provid<br>Phone No : 0973020880 |  |  |
|------------------------------------------------------|-------------|---------------|--------------|------------------------------------------------------------------------------|--|--|
| rder summary from juniorMarchOne ( 349990.00 Kyats ) |             |               |              |                                                                              |  |  |
| Item Name                                            | ltem Number | Item Price    | Quantity     | Amount                                                                       |  |  |
| Samsung MM-A900M Ace                                 | MM-A900M    | 150000.00     | 1            | 150000.00                                                                    |  |  |
| AT-T 8525 PDA                                        | 8525PDA     | 199990.00     | 1            | 199990.00                                                                    |  |  |
|                                                      |             |               | Item Amount  | 349990.00                                                                    |  |  |
|                                                      |             |               | Total Amount | 349990.00                                                                    |  |  |
| Review Your Information                              |             |               |              |                                                                              |  |  |
| Add special instructions to the seller               |             |               |              |                                                                              |  |  |
| Contact Information                                  | Shwe        | Gon Daing     |              |                                                                              |  |  |
|                                                      | Co          | ntinue Cancel |              |                                                                              |  |  |
|                                                      |             |               |              |                                                                              |  |  |

MyanPay Site MyanPay. The safer, easier way to pay. For more information, read our Security Policy and Privacy Policy.

Step 7: In the MyanPay Shopping Cart Page, make sure that you all the order information are correct. If everything looks right, Click **Pay With MyanPay** Button to finish payment.

|                           |                    | Product Name                                                                                      |                     | Unit Price                         | Qty | Subtotal                |
|---------------------------|--------------------|---------------------------------------------------------------------------------------------------|---------------------|------------------------------------|-----|-------------------------|
|                           |                    | Samsung MM-A900M Ace                                                                              |                     | MMK150,000.00                      | 1   | MMK150,000.00           |
| P                         | 9                  | AT&T 8525 PDA                                                                                     |                     | MMK199,990.00                      | 1   | MMK199,990.00           |
|                           |                    |                                                                                                   |                     | Subtotal                           | 1   | ММК349,990.00           |
| Myanp                     | ay B               | uyer Information                                                                                  | Shipping & Handling | (Flat Rate - Fixed)                |     | MMK0.00                 |
| Myanp<br>Please o<br>Name | ay B<br>theck<br>: | uyer Information<br>Myanpay buyer information to use on this order as following<br>Tin Maung Htut | Shipping & Handling | (Flat Rate - Fixed)<br>Grand Total | м   | MMK0.00<br>MK349,990.00 |

Step 8: If everything went well, you can see the confirmation text. When the checkout process is completed, a new order is created and the shopping cart content is moved to the order. The cart is empty then.

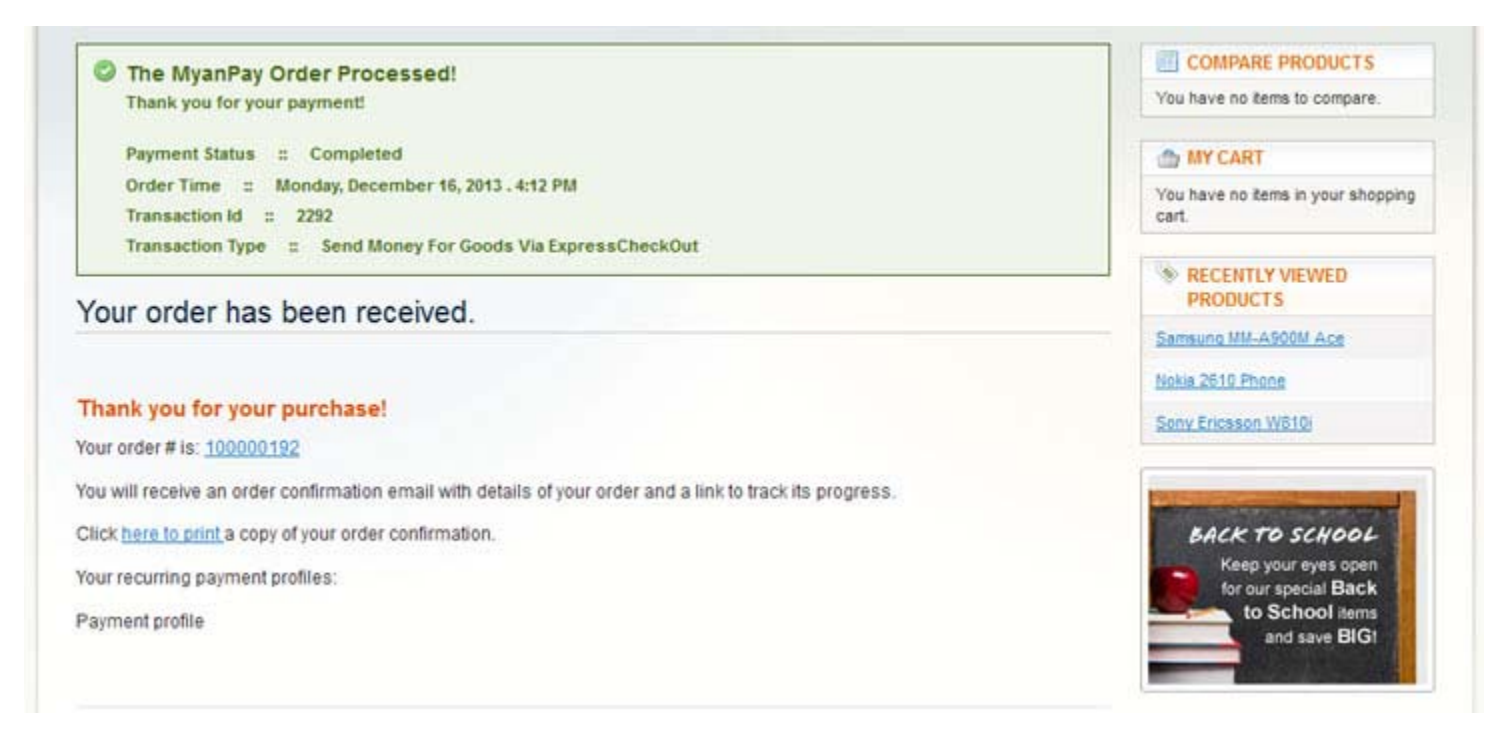

Now, you have finished your MyanPay API Integration with Magento E-Commerce CMS. You can use MyanPay Express Checkout features and your customer can make payment with MyanPay at your website.

Have a nice day.

If you need technical support, please contact us - support@myanpay.com.mm .